## Manual Pengguna i-penyatagajimpk

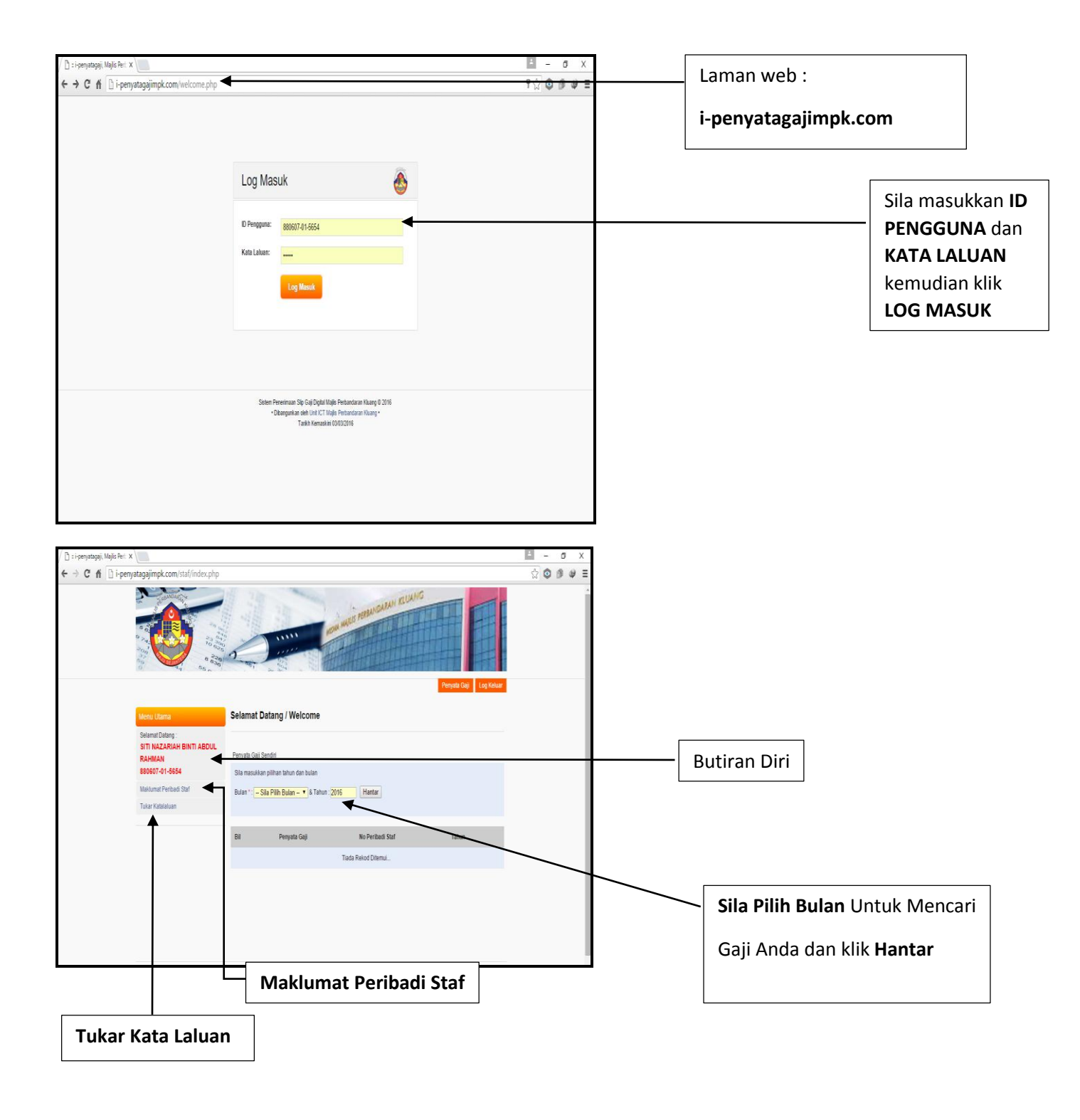

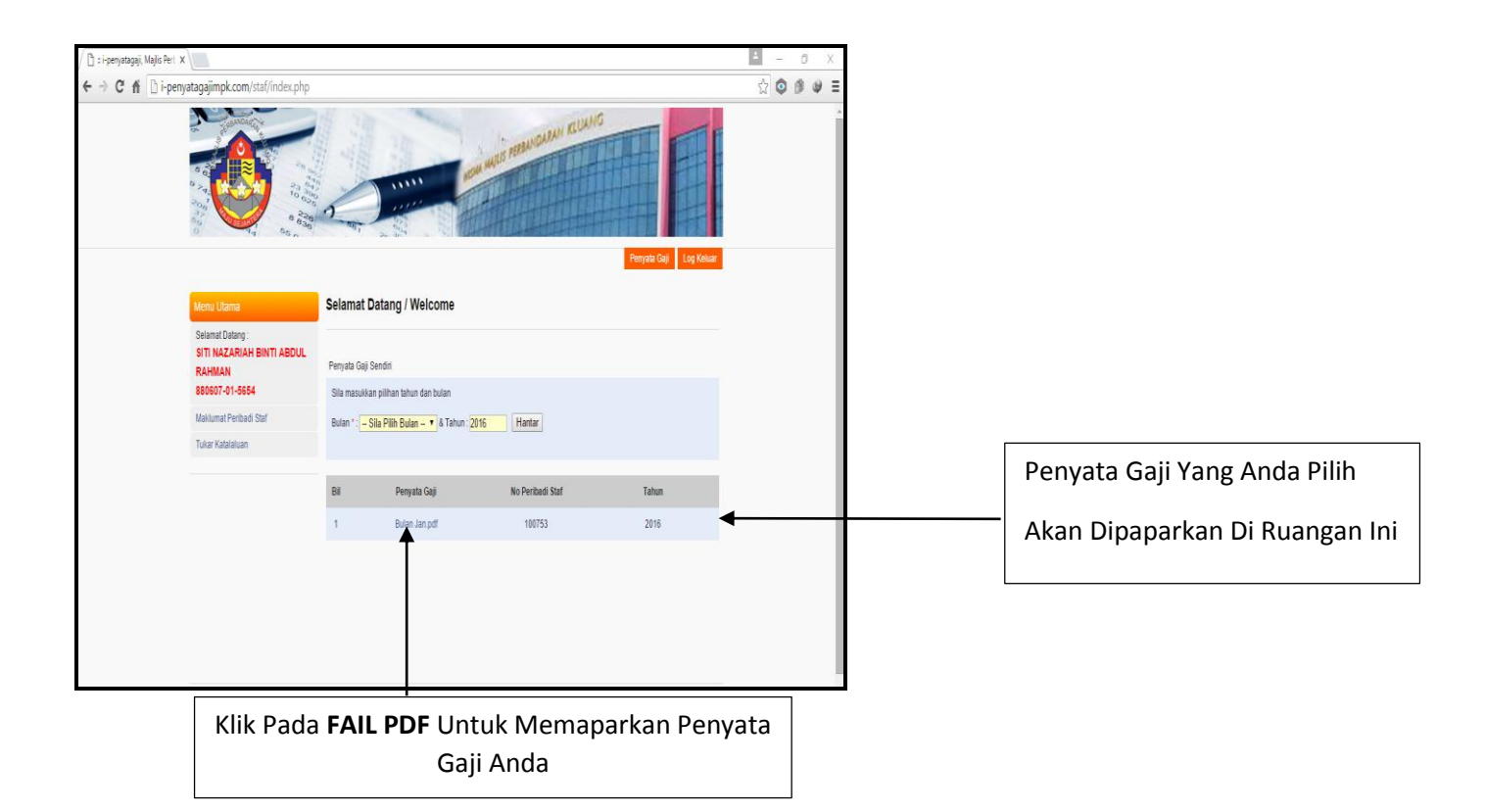

| Cedit     Nome:<br>Infestrit       MAILIS PERANDARAN KILANG<br>BAYANG GAI BAGI<br>BELLANA, MIG     MAILIS PERANDARAN KILANG<br>BAYANG GAI BAGI<br>BELLANA, MIG       BAYANG GAI BAGI<br>BELLANA, MIG     BAYANG GAI BAGI<br>BELLANA, MIG       FENDARATAN     RM       FENDARATAN     RMARA       FENDARATAN     RMARATAN       FENDARATAN     RMARATAN       FENDARATAN     RMARATAN       FENDARATAN     RMARATAN       FENDARATAN     RMARATAN       FENDARATAN     RMARATAN       FENDARATAN     RMARATAN       FENDARATAN     RMARATAN < | ← → C fi 🗋 i-penyataga | jimpk.com/staf/print.php?id=1007538/blr | n=Bulan%20Jan.pdf&           | year=2016                          | %☆ © Ø Ø ≡              |   |                     |
|----------------------------------------------------------------------------------------------------|------------------------|-----------------------------------------|------------------------------|------------------------------------|-------------------------|---|---------------------|
| NUMBER<br>WHYSTIT       ALLES PERENDARAN KULAS       BATARAN GALI BAGI<br>BULAN Jan, SHIG       DO GAT     NO KAD PENCENULAN       NAMA       PENDAPATAN     NAMA       PENDAPATAN     NAMA       PENDAPATAN     NAMA       PENDAPATAN     NAMA       PENDAPATAN     NAMA       PENDAPATAN     NAMA       PENDAPATAN     NAMA       PENDAPATAN     NAMA       PENDAPATAN     NAMA       PENDAPATAN     NAMA       PENDAPATAN     NAMA       PENDAPATAN     NAMA       PENDAPATAN     NAMA       PENDAPATAN     NAMA       RA     PENDEN       BASILI     OU     ANILE     OU       SARA HDOP     TIBIG     OU     PENDEN       ANILES     OU     PENDENCIAL     OU     OU       ANILES     OU     PENDENCIAL     OU     OU       ANILES     OU     PENDENCIAL     OU     OU       ANILES     OU     PENDENCIAL     OU                                                                                                    | <u>Cetak</u>           |                                         |                              |                                    |                         |   |                     |
| BATARAN GAI BAG<br>BILAN Jas, 3016                                                                                                    |                        |                                         | اران كلواغ<br>MAJI IS PERBAN | <b>مجلبس</b> ڤرېنا<br>DARAN KLUANG | NO SIRI:<br>100753 / IT |   |                     |
| NO GAT NO. KAD PENCENALAN NAMA<br>PENDAPATAN RM PENCESO 0.00<br>EKA EXISP<br>E BASISAL 0.00 ANTLE 0.00<br>E PENDAPAN KOSPETA 0.00<br>E PELISION 0.00 KELAS SIXAN TA<br>SARA HDUP TPAU<br>TOAR 0.00 ANS CIKAN 0.00<br>E RHAS TJAWAB 0.00 PPERIDAHAN 0.00<br>ANKEASA 0.00<br>LAIN-LAIN 0.00<br>RAME BENDERMENTE<br>BACIBERNE RAL<br>RINSP<br>PENSESO 0.00                                                                                                    |                        | <b>W</b>                                | BAYARAN<br>BULAN             | GAJI BAGI<br>Jan, 2016             |                         |   |                     |
| PENDAPATAN   RM   POTORGAN   RM     GAIL POKOK   PERKESO   0.00     EKA   EKKISP   EKKISP     EBASIKAL   0.00   ANILAE   0.00     EPRETMAHAN   KOSPETA   0.00     ETELEFON   0.00   KELAB SUKAN   EKA     SARA IBUOP   Tal   EKA   EKA     TGAIL   0.00   ANS CURAL   0.00     ANKLASA   0.00   ANKASA   0.00     ANKASA   0.00   ANKASA   0.00     TAMAH RM   TAMAH RM   EKHAS TIAWAB   0.00     XINSP   EKHAS TIAWAB   0.00   EKHAS TIAWAB     TAMAH RM   TAMAH RM   EKHAS TIAWAB   0.00                                                                                                    |                        | NO. GAJI NO . KAD                       | PENGENALAN                   | NAMA                               |                         |   |                     |
| BASIRAL OO PENALSO OO   EKA EX EX EX   EBASIRAL 0.00 ANTLAE 0.00   EPRENDARIAN EX KOSPETA 0.00   ETELEFON 0.00 KELAB SIXAN EX   SARA REUOP TO TO ANSCASA   TGAIT 0.00 ANSCASA 0.00   ANKASA 0.00 LAIN-LAIN 0.00   TOLAR RM TO ANKASA 0.00   TOLAR RM TO ANKASA 0.00   TOLAR RM TO ANKASA 0.00   TOLAR RM TO ANKASA 0.00                                                                                                    |                        | PENDAPATAN                              | RM                           | POTONGAN                           | RM                      |   |                     |
| E BASIKAL 0.00 ANTLAE 0.00<br>E PERIDAHAN KOSPETA 0.00<br>E TELEFON 0.00 RELAB SIKAN<br>SARA HIDLP TPJO<br>T GAI 0.00 ANS CUKAI 0.00<br>E KHAS T JAWAB 0.00 PPERIDAHAN 0.00<br>ANKEASA 0.00<br>LAIN-LAIN 0.00<br>TADLAH RAI<br>TADLAH RAI<br>TADLAH RAI<br>TADLAH RAI<br>TADLAH RAI<br>TADLAH RAI                                                                                                    |                        | FKA                                     |                              | KWSP                               | 0.00                    | 4 | Contoh Penyata Gaii |
| E PERUNAHAN KOSPETA 0.00<br>E TELLEFON 0.00 KELAB SURAN<br>SARA HDU/P T3/J<br>TGAT 0.00 ANS (TKAI 0.00<br>E KHAS T/AWAB 0.00 PPERUNAHAN 0.00<br>ANGKASA 0.00<br>LADS-LADN 0.00                                                                                                    |                        | E/BASIKAL                               | 0.00                         | ANULAE                             | 0.00                    |   |                     |
| E TELEFON 0.00 KELAB SUKAN<br>SARA HEUUP TPAU<br>T GAR 0.00 ANS CUKAI 0.00<br>E KHAS TJAWAB 0.00 PPERINARAN 0.00<br>ANGKASA 0.00<br>LAIN-LAIN 0.00<br>T.T.MLAH RM TALAK INT 0.00<br>KINSP<br>PESKISSO 0.00                                                                                                    |                        | E/PERUMAHAN                             |                              | KOSPETA                            | 0.00                    |   |                     |
| SARA HIDUP TPM   T GAR 0.00   ANS CUSAI 0.00   E KHAS T JAWAB 0.00   ANGRASA 0.00   LAIN-LAIN 0.00                                                                                                    |                        | E/TELEFON                               | 0.00                         | KELAB SUKAN                        | -                       |   |                     |
| T GAII 0.0 ANS CURAI 0.00   E.KRAS TJAWAB 0.00 PPERIJAARAN 0.00   ANGKASA 0.00   LIDV-LAIN 0.00                                                                                                    |                        | SARA HIDUP                              |                              | TPMJ                               | -                       |   |                     |
| E KHAS T JAWAB 00 P PERUMAHAN 00<br>ANGKASA 00<br>LADVLAN 00<br>7.0.6.4H PAI BAN BAN BAN BAN BAN BAN BAN BAN BAN BAN                                                                                                    |                        | Т (БАЛ                                  | 0.00                         | ANS.CUKAI                          | 0.00                    |   |                     |
| ANGKASA 0.00<br>LAIN-LAIN 0.00<br>7.01LAH RAI 00<br>ANGKASA 0.00<br>XUNSP<br>7EXESO 0.00                                                                                                    |                        | E/KHAS T/JAWAB                          | 0.00                         | P/PERUMAHAN                        | 0.00                    |   |                     |
| I.ADV-LAIN 0.00   TOMLAH PAN TOMLAH PAN   BAAKI BERSIN PAN   RIVISP   FERCESO 0.00                                                                                                    |                        |                                         |                              | ANGKASA                            | 0.00                    |   |                     |
| NULLAH RAG     NULLAH RAG       BAKE BERSHI RAG     BAKE BERSHI RAG       XWSP     PERKESSO                                                                                                    |                        |                                         |                              | LAIN-LAIN                          | 0.00                    |   |                     |
| BAXI BERNIH RM       KWSP       PERKESO     0.00                                                                                                    |                        | JUMLAH                                  | RM                           | JUMLAH I                           | RM                      |   |                     |
| XW3P<br>PERZESO 0.00                                                                                                    |                        |                                         |                              | BAKI BERSIH I                      | RM                      |   |                     |
| PERKESO 0.00                                                                                                    |                        | KWSP                                    | -                            |                                    |                         |   |                     |
|                                                                                                    |                        | PERKESO                                 | 0.00                         |                                    |                         |   |                     |

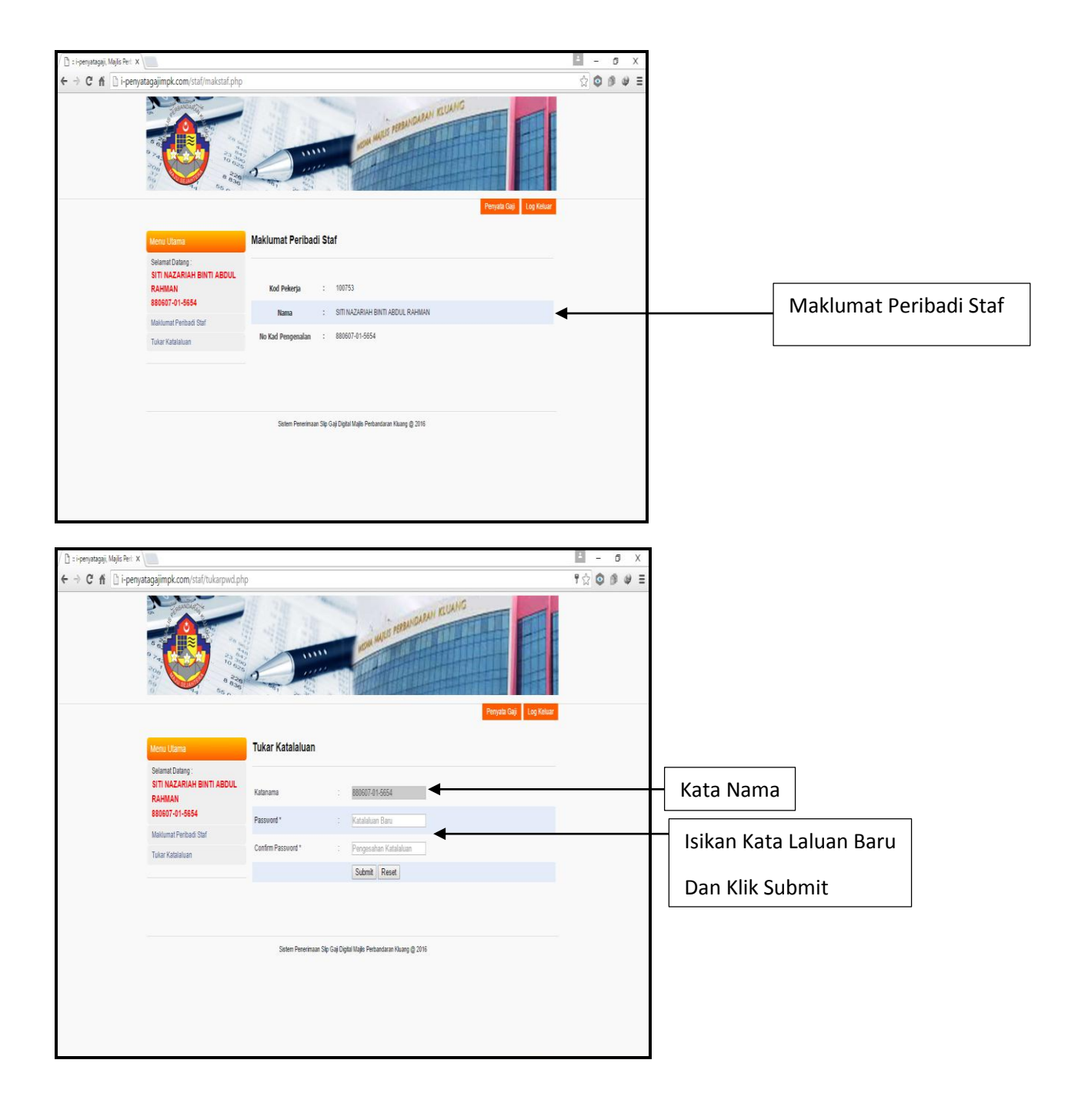